## ACCESSING THE RELIGIOUS EDUCATION RESOURCES ONLINE

1. Go to: <u>home.cewa.edu.au</u> and this page will appear:

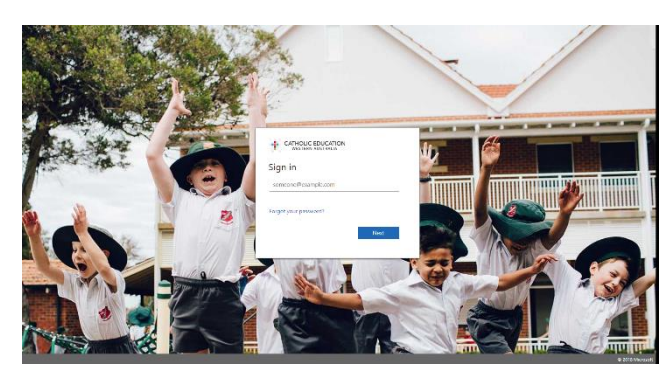

2. Type in CEWA credentials (email address and password) and enter and this page will appear (yours may have different tiles and colours than mine):

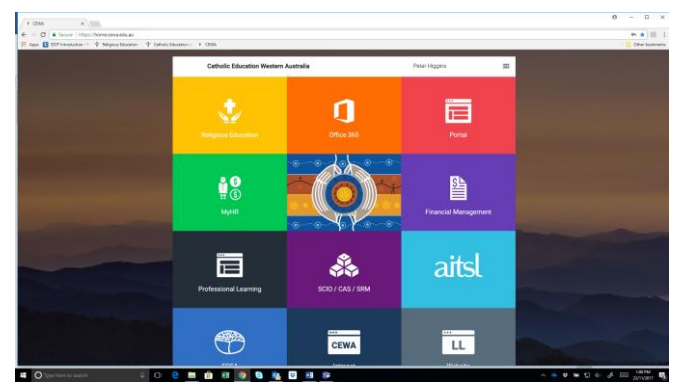

3. On the home page, click on the Religious Education tile and this page will appear:

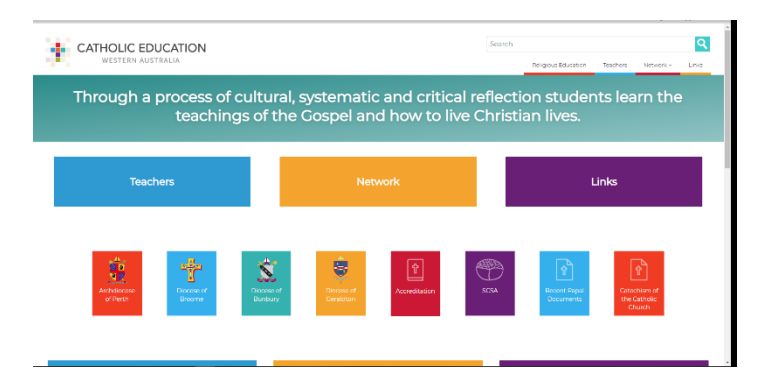

4. Then click on 'Teachers' in the top left hand corner. The page will look like this:

| EROVALE INCE                            |                         | Q asset \$2 minute                                                         |
|-----------------------------------------|-------------------------|----------------------------------------------------------------------------|
| CATHOLIC EDUCATION<br>WESTERN AUSTRALIA |                         | Search Q<br>Religious filocoliny Teethers Network Units                    |
| leachers                                |                         |                                                                            |
| Curriculum                              | Assessing               | Professional Learning                                                      |
| Early Years                             | Judging Standards       |                                                                            |
| Kindy Pre-Primary Year 1 Year 2         | Year 1 Year 2 Year 3 Ye | ear 4 Accreditation for Leadership - Inservice Component (2)               |
| Primary                                 | Year 5 Year 6 Year 7 Ye | Accreditation to Teach Religious Education Inservice Component (3)<br>ar 8 |
| Vor 7 Vor 6 Vor 6 Vor 6                 | Your D Your 10          | Accreditation to Teach in a Catholic School (20)                           |
| Telar 3 Telar 4 Telar 5 Telar 6         | Teal 9 Teal IO          | Accreditation to Work in a Catholic School (15)                            |
| Secondary                               | Testing                 | Certificate of Lituray (5)                                                 |
| Year 7 Year 8 Year 9 Year 10            | Year 3 Year 5 Year 9    |                                                                            |
|                                         |                         | Enhancing the Teaching of the Sacraments (I)                               |
| Senior Secondary                        | Common Assessment Task  | K-6 Assistant Principal Religious Education Network Meetings (I)           |
|                                         |                         |                                                                            |

- 5. Then click on the year level that you need under "Curriculum" on the left.
- Because this year is a time of transition from the old curriculum to the updated one, you may come across units that look different from each other.
  If your unit looks like this, then it is from the old curriculum –

| BROWSE PAGE                                                |                                                                   |                                                                                  | 🖸 SHARE 🚖 FOLLOW                                      |
|------------------------------------------------------------|-------------------------------------------------------------------|----------------------------------------------------------------------------------|-------------------------------------------------------|
| 1.1 I am Special -<br>Baptism<br>I Am Special<br>Resources | 1.2 Friends Together -<br>Church<br>Friends Together<br>Resources | 1.3 A Special Holy Time<br>- Lent and Easter<br>A Special Holy Time<br>Resources | 1.4 Just Imagine - Jesus<br>Just Imagine<br>Resources |
|                                                            |                                                                   |                                                                                  |                                                       |

If your unit looks like this, then it is the updated curriculum –

| ear 5                                                                                                    |                                                                                                    |                                                                                                    |  |
|----------------------------------------------------------------------------------------------------|----------------------------------------------------------------------------------------------------|----------------------------------------------------------------------------------------------------|--|
| 5.1 Church                                                                                                    | 5.2 Lent Easter                                                                                                    | 5.3 Confirmation<br>5.3 Teacher Background Material                                                                                                    |  |
| 5.1 Teacher Background Material                                                                               | 5.2 Teacher Background Material                                                                                     |                                                                                                    |  |
| 5.1 Sample Teaching and Learning<br>Outline                                                                   | 5.2 Sample Teaching and Learning<br>Outline                                                                         | 5.3 Sample Teaching and Learning<br>Outline                                                                                                    |  |
|                                                                                                    | 5.2 Sample Assessment Task 1                                                                                        | 5.3 Sample Assessment Task 1                                                                                                    |  |
|                                                                                                    | 5.2 Sample Assessment Task 2                                                                                        | 5.3 Sample Assessment Task 2                                                                                                    |  |
| Resources    Image: S.1 LA14 Resource Sheet    Image: S.1 LA2 Resource Sheet    Image: S.1 LA3 Resource Sheet | s2 LA3 Resource Sheet  S2 LA4 Resource Sheet  S2 LA1 Resource Sheet  S2 LA1 Resource Sheet  S2 Sample Parent Letter | Resources    Image: Signal state    Image: Signal state |  |

- 7. Also on Teachers page are/will be:
  - Kimberley Support Curriculum
  - Resources for Students with Disability
  - Judging Standards for assessment and reporting Yr 1-10
  - BRLA testing old tests for use in class (Yr 3, 5 and 9)
  - Past Common Assessment Tasks and ATAR exams for senior secondary
  - Direct links to the Professional Learning Portal to enrol in Accreditation and other RE professional learning.